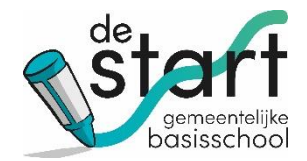

# Handleiding

# **Smartschool voor Ouder(s)**

Smartschool is een veelgebruikt digitaal schoolplatform met hulpmiddelen voor administratie, rapportering en communicatie tussen directie, leerkrachten, leerlingen en hun ouders in het basis- en het secundair onderwijs.

Deze handleiding geeft een beknopt overzicht van de modules in Smartschool die van belang zijn voor onze school.

#### Inhoud

| Aanmelden 3   Afmelden 5   Smartschool instellen 6   Berichtgeving 6   Smartschool App 7   Mijn kinderen 7   Kind toevoegen 7   Mijn profiel 8   Persoonlijke gegevens 8   Uw wachtwoord wijzigen 9   Smartschool gebruiken 10   Berichten versturen en/of ontvangen 10 | Starten met Smartschool             | 2 |
|----------------------------------------------------------------------------------------------------|-------------------------------------|---|
| Afmelden. 5   Smartschool instellen. 6   Berichtgeving. 6   Smartschool App. 7   Mijn kinderen. 7   Kind toevoegen 7   Mijn profiel. 8   Persoonlijke gegevens 8   Uw wachtwoord wijzigen 9   Smartschool gebruiken 10   Berichten versturen en/of ontvangen 10         | Aanmelden                           | 3 |
| Smartschool instellen 6   Berichtgeving 6   Smartschool App 7   Mijn kinderen 7   Kind toevoegen 7   Mijn profiel 8   Persoonlijke gegevens 8   Uw wachtwoord wijzigen 9   Smartschool gebruiken 10   Berichten versturen en/of ontvangen 10                            | Afmelden                            | 5 |
| Berichtgeving. 6   Smartschool App. 7   Mijn kinderen. 7   Kind toevoegen 7   Mijn profiel 8   Persoonlijke gegevens 8   Uw wachtwoord wijzigen 9   Smartschool gebruiken 10   Berichten versturen en/of ontvangen 10                                                   | Smartschool instellen               | 6 |
| Smartschool App. 7   Mijn kinderen. 7   Kind toevoegen 7   Mijn profiel 8   Persoonlijke gegevens 8   Uw wachtwoord wijzigen 9   Smartschool gebruiken 10   Berichten versturen en/of ontvangen 10                                                                      | Berichtgeving                       | 6 |
| Mijn kinderen. 7   Kind toevoegen 7   Mijn profiel 8   Persoonlijke gegevens 8   Uw wachtwoord wijzigen 9   Smartschool gebruiken 10   Berichten versturen en/of ontvangen 10                                                                                           | Smartschool App                     | 7 |
| Kind toevoegen 7   Mijn profiel 8   Persoonlijke gegevens 8   Uw wachtwoord wijzigen 9   Smartschool gebruiken 10   Berichten versturen en/of ontvangen 10                                                                                                    | Mijn kinderen                       | 7 |
| Mijn profiel                                                                                                    | Kind toevoegen                      | 7 |
| Persoonlijke gegevens                                                                                                    | Mijn profiel                        | 8 |
| Uw wachtwoord wijzigen                                                                                                    | Persoonlijke gegevens               | 8 |
| Smartschool gebruiken                                                                                                    | Uw wachtwoord wijzigen              | 9 |
| Berichten versturen en/of ontvangen10                                                                                                    | Smartschool gebruiken               |   |
| ·                                                                                                    | Berichten versturen en/of ontvangen |   |

# **Starten met Smartschool**

Gebruik hiervoor een internetbrowser:

- Edge (in Windows)
- Firefox
- Google Chrome
- Safari
- ...

Opgelet! Internet explorer wordt door Smartschool **niet** ondersteund.

Ga naar uw gewenste internetbrowser en typ in het zoekveld: <u>https://gbsdestartkluisbergen.smartschool.be/</u>

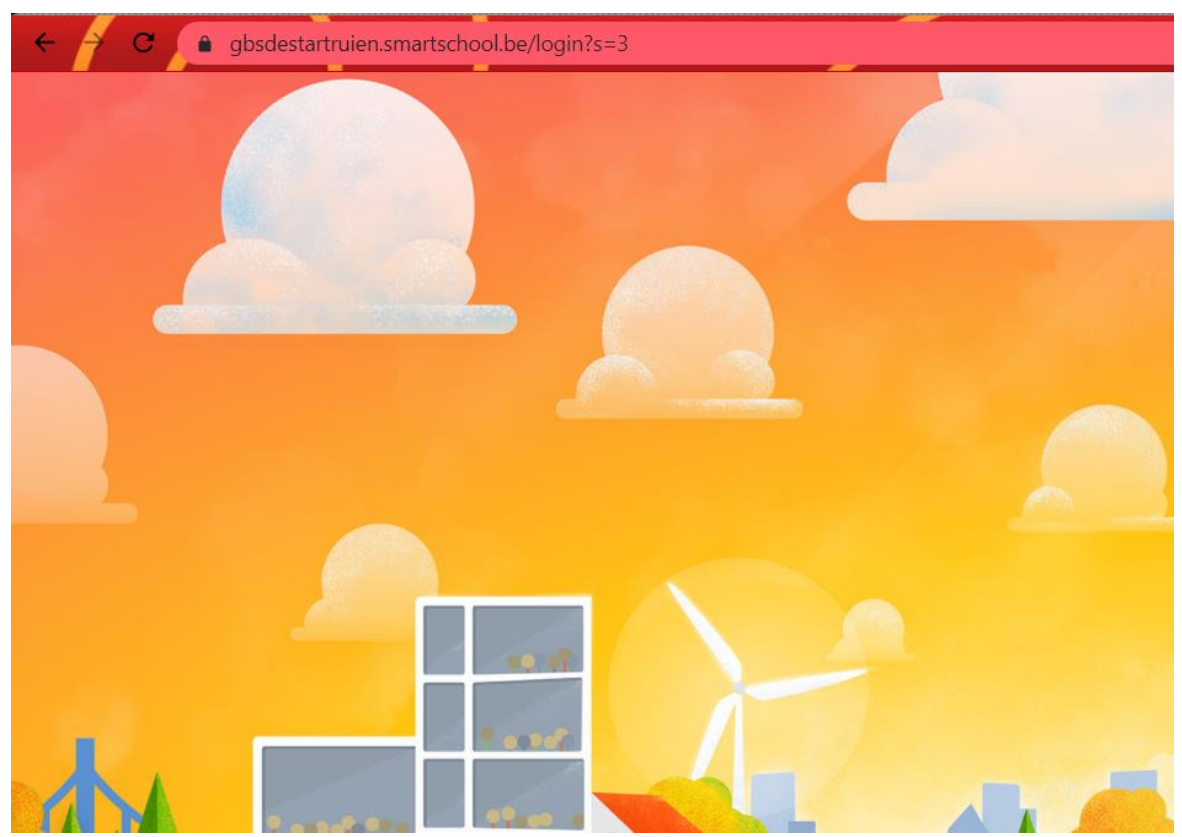

#### Aanmelden

Vul uw eigen unieke "Gebruikersnaam" en "Wachtwoord" in die u van ons hebt ontvangen. Klik op de knop Aanmelden.

|     |            | 2     | b      | gen<br>asi | ssc  | ntelij<br>cho |
|-----|------------|-------|--------|------------|------|---------------|
| Gel | oruikersn  | aam   |        |            |      |               |
| G   | SDeSta     | rt    |        |            |      |               |
| Na  | twoord     |       |        |            |      |               |
| ••• | •••••      |       |        |            |      |               |
| Ô   | Wachtv     | oord  | l verg | eten?      | 2    |               |
|     |            | Aar   | nmel   | den        |      |               |
|     |            |       | of     |            |      |               |
| lar | melden r   | net   |        |            |      |               |
| Ŕ   | <u>ه</u> ۱ | /laan | nse o  | verh       | ieid |               |
| U   |            | /laan | nse o  | verh       | leid |               |
|     |            |       |        |            |      |               |
|     |            |       |        |            |      |               |

Smartschool App • Help • Privacy

Indien u uw gebruikersnaam en wachtwoord niet meer weet, stuur dan een e-mail naar <u>kelly.verhoeven@kluisbergen.be</u>.

Wanneer u **de eerste keer** aanmeldt, moet u zich akkoord verklaren met de eindgebruikers overeenkomst door te drukken op de blauwe knop "<sup>Ja, ik ga akkoord</sup>".

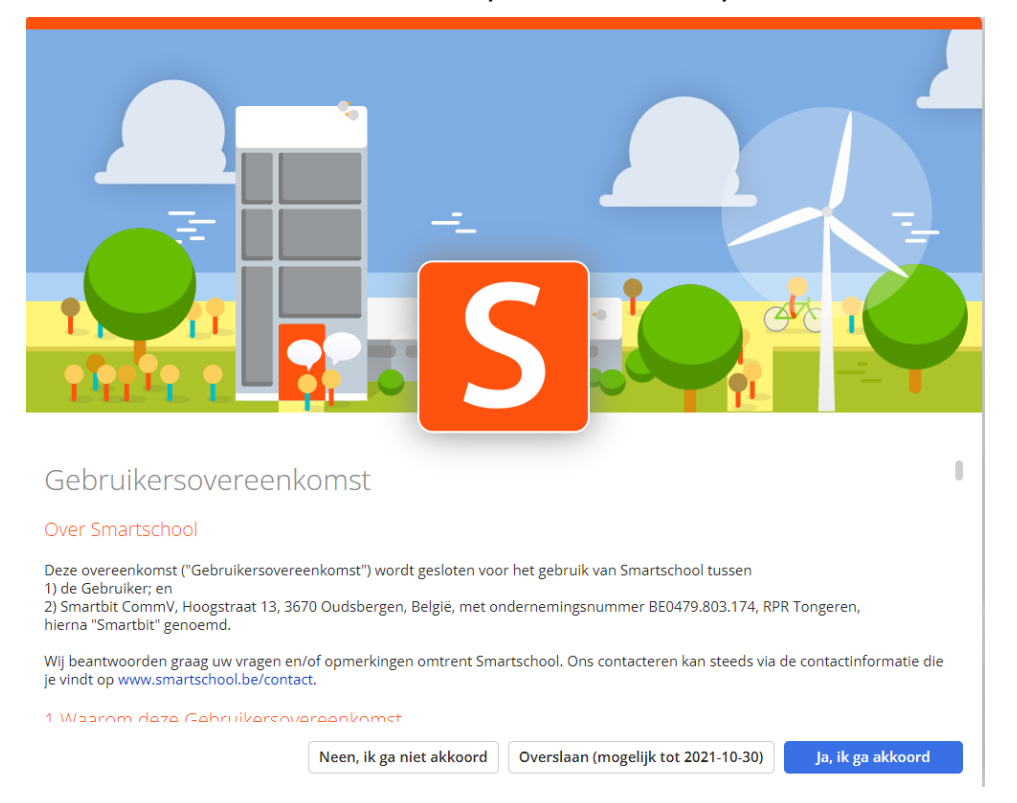

U bent ook verplicht uw wachtwoord te wijzigen:

| Gebruikersnaam                                                                                                    | Detailenaere Alive                                                                                                    |
|----------------------------------------------------------------------------------------------------|----------------------------------------------------------------------------------------------------|
| Nevw wachtwoord:                                                                                                    |                                                                                                    |
| Herhall nieue wachtwoord;                                                                                                    |                                                                                                    |
| Een wathiwourd to minutana<br>kanalitets.                                                                                                    | If karakters largers bestaat uit een containable van letters, hooddatters, sijfers endof anders<br>konkters lans en bestaat uit minimum it assertien een bestert ding een toolin.                                                                                                    |
| Een watchisound is minstens<br>karakters.<br>Een watchiger is minstens 30 i                                                                                 | Il karakters lang en bestaat uit nen comtinaate van letten, hoofdietten, offen en ut danten<br>Karakters lang en bestaat uit ministens 4 woorden gescheiden ikter een spatie.                                                                                                    |
| Even watchisecond to ministens<br>har alters.<br>Terr watchiper is ministens 30<br>Let opt<br>Warneer (r )r watchisecond w                                  | I kanskters lang er bestaat uit normen 4 worden gescheiters deer en spale.<br>Kenkters lang er bestaat uit normens 4 worden gescheiter deer een spale.                                                                                                    |
| Een vaathilikuurd is monstens<br>karaktens.<br>Een vaathilipin is monstens 30<br>A Let opt<br>Vismoleer je je vaathilikuurd va<br>Commileer Maximu hert ook | I kurskters lang er bestaat uit norsmen 4 wurden gescheiten daar ern spale.<br>Kenkters lang en bestaat uit norsmen 4 wurden gescheiten daar een spale.<br>Verge Milf je aangemeld in de Smartschool App en andere gekoppelde toepenangen.                                                                                                    |
| Ever wachtlessond is ministeres<br>kar vikters.<br>Erer wachtigen is ministeres 200                                                                         | E kursktere lang en bestaat uit een continuate van lattere, hoofdiettere, offen en te faater<br>Aanateres lang en bestaat uit ministere 4 wurden gescheiden daar een spatie.<br>Vijzig blijf je aangemeld in de Smartschool App en andere gekoppelde toepessingen.<br>c<br>toegen bestaen te je account via de Smartschool App<br>nisteren die toegene bebleen te je account via de Smartschool App |

Nadien krijgt u onderstaand venster:

#### Vul uw e-mailadres in

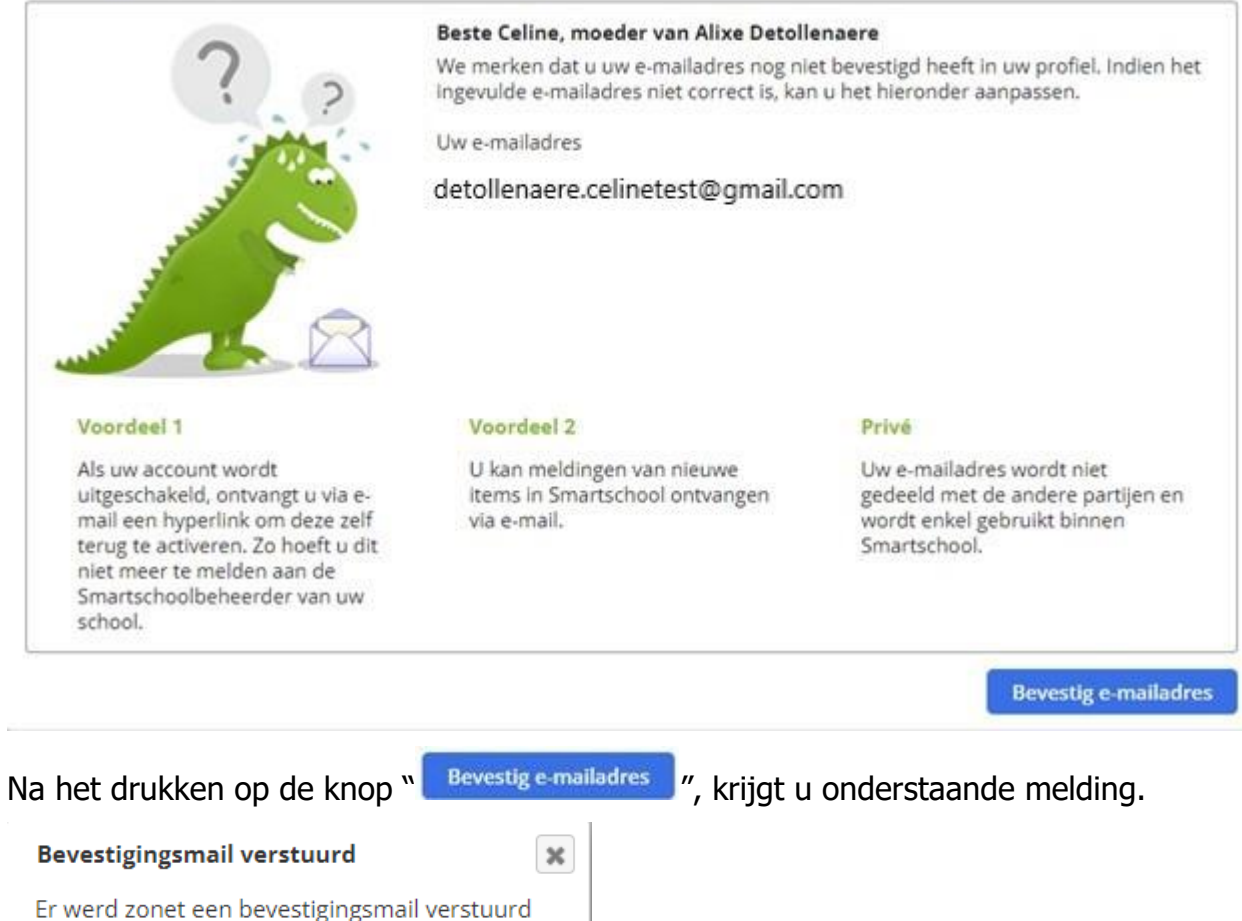

Er werd zonet een bevestigingsmail verstuurd naar het opgegeven e-mailadres. Het volstaat om daarin op de knop te klikken om de bevestiging af te ronden.

ОК

Ga naar de "Postvak In" of "Inbox" van uw e-mailaccount en bekijk of u een e-mail hebt ontvangen zoals onderstaande:

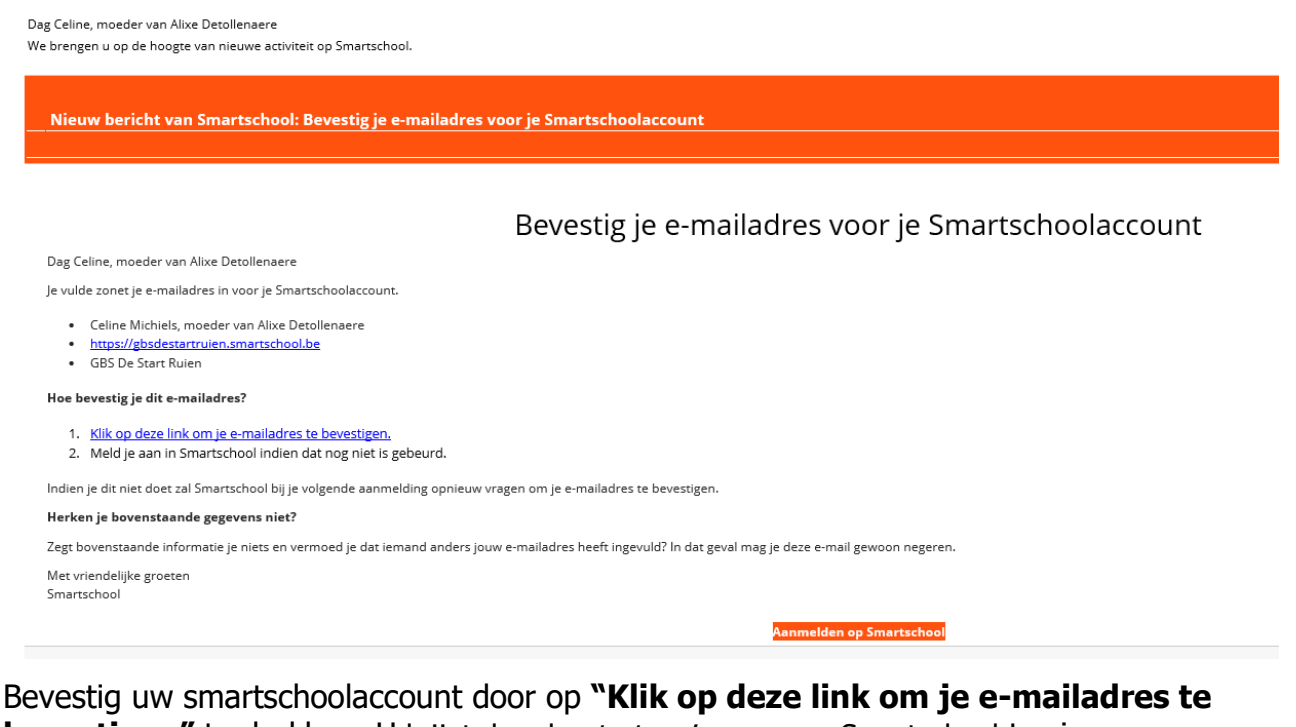

bevestigen" te drukken. U krijgt dan de startpagina van uw Smartschool te zien.

Ten slotte kunt u de **berichtgeving** instellen door op de knop **Stel dit nu in** te drukken. Meer info in "rubriek Berichtgeving". Dit raden wij u aan.

Indien u toch beslist om dit later in te stellen druk dan op de knop

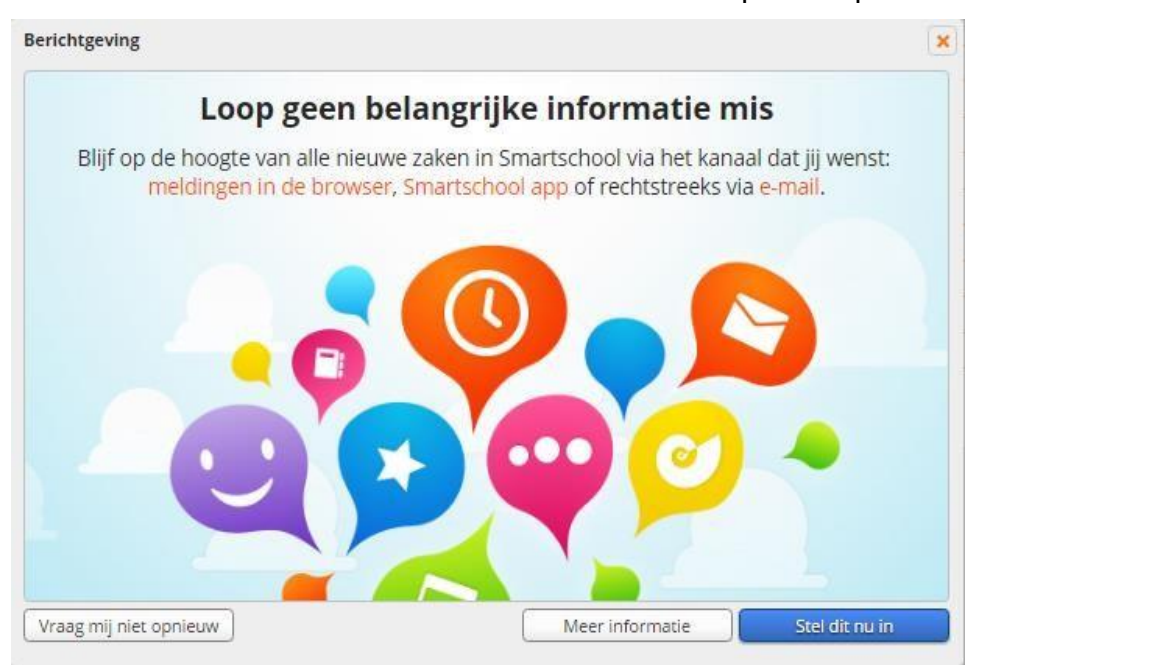

#### Afmelden

Na gebruik van Smartschool kunt u zich best afmelden, zeker wanneer u werkt op een publieke computer. Als u dit niet doet, kan immers een volgende gebruiker van de computer in uw Smartschool account werken.

Afmelden doet u door te klikken op de knop *Afmelden* 🔛 (bovenaan rechts).

### **Smartschool instellen**

#### Berichtgeving

Smartschool heeft verschillende mogelijkheden aan boord om u op de hoogte te houden van nieuwe items zoals berichten, brieven en bestanden op Intradesk. Dit kan via gewone e-mail, uw smartphone of in de browser wanneer u Smartschool gebruikt.

Om deze berichtgeving in te stellen, meld u aan op Smartschool "Zie rubriek aanmelden en afmelden" met de gebruikersnaam en het wachtwoord voor ouders. Gebruik dus niet het wachtwoord van je zoon/dochter.

Klik dan op uw naam bovenaan links en nadien op Instellingen berichtgeving.

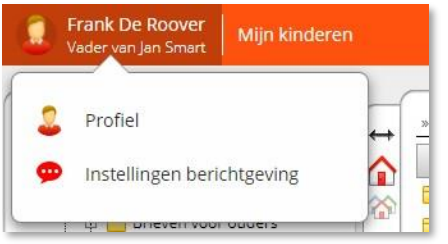

In het venster dat nu opent (zie hieronder), kunt u uw e-mailadres wijzigen en indien gewenst de berichtgeving beperken.

Bij items per module kunt u aanduiden bij welke items u een melding wilt ontvangen en op welk apparaat. Meestal zullen de instellingen zoals hieronder volstaan. Duid niet teveel aan, want dan word je overspoeld door berichten.

|                                                                                                    | Profie                                         | 1                     |               |                    |           |
|----------------------------------------------------------------------------------------------------|------------------------------------------------|-----------------------|---------------|--------------------|-----------|
| erichtgeving                                                                                                    |                                                |                       |               |                    |           |
| el in hoe u op de hoogte wilt blijv                                                                                | en van nieuwe items in Smartschoo              |                       |               |                    |           |
| gemene instellingen                                                                                                |                                                |                       |               |                    |           |
| Meldingen via de Smartschoo                                                                                        | l App op iOS en Android                        |                       |               |                    |           |
| Ik wil meldingen via de Smartsc                                                                                    | hool App ontvangen op deze dagen:              |                       |               |                    |           |
| 🖌 Maandag 🖌 Dinsdag 🖌 W                                                                                            | ′oensdag 🔽 Donderdag 🗹 Vrijdag                 | Zaterdag 🔽 Z          | ondag         |                    |           |
| De hele dag                                                                                                    |                                                |                       |               |                    |           |
| Enkel tussen 08:00 en 17                                                                                           | :00                                            |                       |               |                    |           |
| Berichten, meldingen in de br                                                                                      | owser en e-mails blijft u altijd ontvang       | en. Er gaat geen info | rmatie verlor | ren.               |           |
| Benerk herichtgeving                                                                                               |                                                |                       |               |                    |           |
| Stuur geen meldingen via de                                                                                        | Smartschool App en geen e-mails w              | anneer ik in Smarts   | chool actief  | ben in de browse   | er.       |
|                                                                                                    |                                                |                       |               |                    |           |
| tinstellingen voor ongewenste<br>instellingen ontvangen op mijn m<br>ems per module<br>(□) (5) (>) = uitgeschakeld | obiele toestellen<br>Er zijn geen mobiele toes | tellen beschikbaar.   | Melding in    | Melding in         | E-mail    |
|                                                                                                    |                                                |                       | de browser    | Smartschool<br>App |           |
|                                                                                                    |                                                | Alles selecteren:     | ø             | S                  | $\succeq$ |
| Berichten                                                                                                    | Nieuw bericht                                  |                       | ø             | 5                  |           |
| Fotoalbum                                                                                                    | Nieuw album                                    |                       | ø             | S                  |           |
| A                                                                                                    |                                                |                       | _             | _                  |           |

Om meldingen op een mobiel toestel (smartphone, ipad, iphone...) te ontvangen moet je eerst de gratis app installeren.

### Smartschool App

Na het installeren van de gratis app op uw mobiel toestel, klikt u in de internetbrowser (op uw computer of uw mobiel toestel) bovenaan rechts op <sup>2</sup> "*Handleidingen*". Een ander scherm opent:

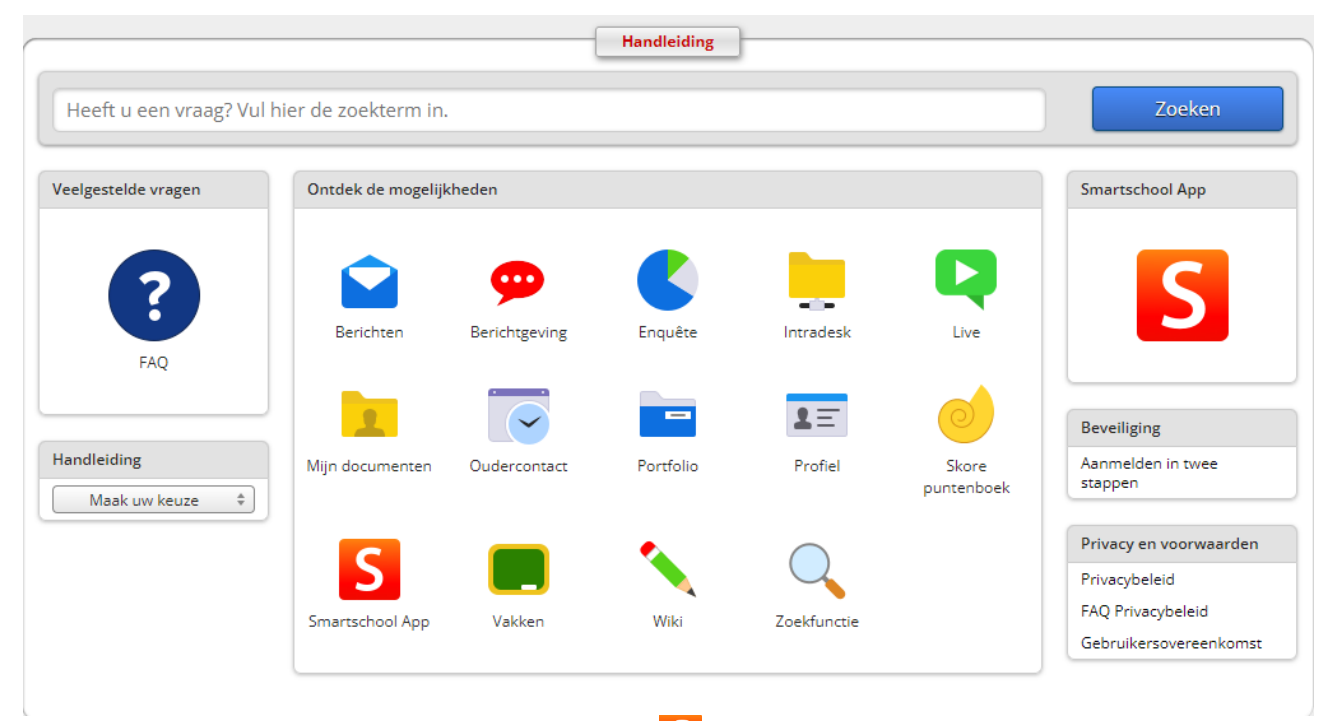

Klik in het rechterdeel van het scherm op de Sonder *Smartschool App.* Nadien kunt u de app voor uw mobiel toestel kiezen.

#### Mijn kinderen

Wanneer je meerdere kinderen op school hebt, kunt u de toegang tot Smartschool sterk vergemakkelijken. U kunt er zo voor zorgen dat je met het account van één kind aanmeldt en toch ook de omgeving van je andere kinderen kunt zien zonder te moeten afmelden en terug aanmelden. Dit is een absolute aanrader! Indien u meer info wil zien over uw kind, klik dan

op de knop Mijn kinderen. Deze rubriek is momenteel beperkt aangezien we in de opstartfase zitten. Deze zal met de tijd groter worden.

#### Kind toevoegen

Andere kinderen toevoegen doe je met de link 🜵 Voeg kinderen toe bovenaan rechts.

| √oeg een kind toe                                                                                                    | 1 |
|----------------------------------------------------------------------------------------------------|---|
| Smartschoolplatform:                                                                                                    |   |
| mijnschool.smartschool.be                                                                                                    |   |
| Gebruikersnaam:                                                                                                    |   |
| Detollenaere.Alixe                                                                                                    |   |
| Wachtwoord:                                                                                                    |   |
|                                                                                                    |   |
| Informatie voor gescheiden ouders<br>Indien uw ex-partner ook gebruik maakt van deze account,<br>kan hij/zij alle kinderen zien die u koppelt. Voeg dus geen<br>kinderen toe uit uw nieuw samengesteld gezin in deze<br>gedeelde account. Contacteer uw school om een apart co-<br>account te bekomen. |   |
| Opslaan                                                                                                    |   |

Vul als Smartschoolplatform in: https://gbsdestartkluisbergen.smartschool.be/

Gebruikersnaam en wachtwoord zijn die van de co-account (ouderaccount) van het kind dat u wilt toevoegen. Druk dan op *Opslaan*. In het onderdeel *Mijn kinderen* zal een nieuw pictogram worden toegevoegd.

#### Mijn profiel

Op mijn profiel kan u verschillende gegevens aanpassen. Opgepast: de persoonlijke gegevens die u aanpast zijn zichtbaar voor u, alle co-accounts van uw kinderen, personeelsleden van de school en de co-accounts van de kinderen die in diezelfde klas zitten van uw kind(eren).

Klik op uw naam en daarna op Profiel. Zie foto onderaan.

| Frank De Ro<br>Vader van Jan                 | over<br>Smart             | Mijn kinderen    |                         |                                              |        |                         |
|----------------------------------------------|---------------------------|------------------|-------------------------|----------------------------------------------|--------|-------------------------|
| Profiel<br>Profiel<br>Instellinge            | en beric                  | htgeving         |                         |                                              |        |                         |
| Mijn profiel                                 |                           |                  |                         | G                                            | 1      |                         |
| Wijzig hier uw persoonlijke instel           | lingen.                   |                  |                         |                                              |        |                         |
| Persoonlijke gegeve<br>Wijzig uw persoonlijk | e gegevens.               |                  | Privacy-ir<br>Bepsal we |                                              |        |                         |
| Mijn foto<br>Upload uw profieifot            |                           |                  | Mijn groe<br>Stel perso |                                              |        |                         |
| Gebruikersnaam en<br>Wijzig uw gebruikersn   | wachtwoor<br>naam en/of v | d<br>vachtwoord. | Kies in we              | e<br>like taal u Smartschool wilt weergeven. |        |                         |
| Persoonlijk                                  | e ge                      | egevens          |                         | Drofiel                                      | _      |                         |
|                                              |                           |                  |                         | Profiei                                      |        |                         |
| Persoonlijke                                 | gege                      | vens             |                         |                                              |        | G                       |
| Wijzig uw persoonlij                         | ke gegev                  | ens.             |                         |                                              |        |                         |
| Voornaam:                                    | (                         | Celine           |                         | E-mailadres:                                 | celine | .michiels@gbsdestart.be |
| Naam:                                        |                           | Michiels         |                         | Telefoonnummer                               | r:     |                         |
| Туре:                                        |                           | Moeder 🗸         |                         | Gsm-nummer:                                  |        |                         |
|                                              |                           |                  |                         |                                              |        | Wijzigen                |

#### Uw wachtwoord wijzigen

U kunt uw wachtwoord van Smartschool wijzigen in iets wat u gemakkelijker kunt onthouden. Als u het vergeet, kunnen wij het niet terugvinden aangezien wachtwoorden ook voor ons geheim zijn. We kunnen in dat geval alleen het beginwachtwoord terug instellen. Om die reden raden we je af het wachtwoord te wijzigen.

Indien u dit toch wil wijzigen, klik dan op

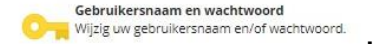

Vul uw oude wachtwoord in en eronder tweemaal uw nieuwe. Bij het intikken verschijnen er bolletjes zodat een toevallige meekijker uw wachtwoord niet kan zien.

Kies als wachtwoord nooit iets dat gemakkelijk door anderen kan worden geraden. Dus best geen namen of geboortedata van je kinderen, maar een willekeurige combinatie van letters en cijfers. Tijdens het intypen van het nieuwe wachtwoord verschijnt een hulpvenster dat

aangeeft of het wachtwoord voldoet aan de veiligheidsvoorschriften. Druk dan op

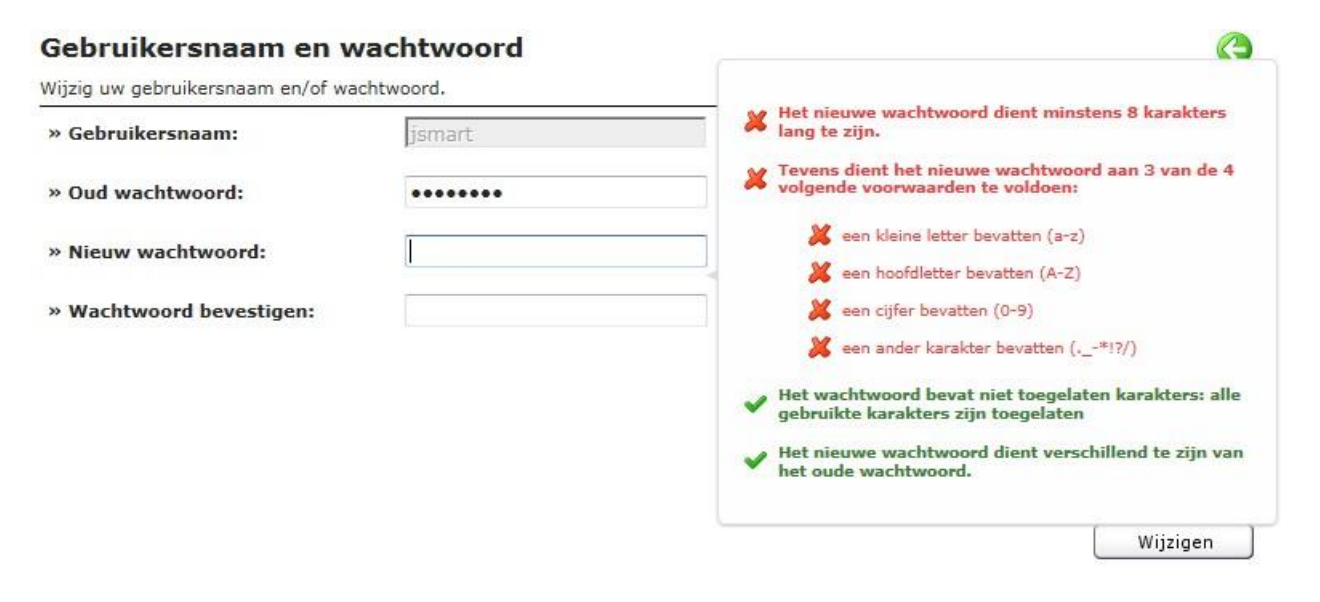

# **Smartschool gebruiken**

#### Berichten versturen en/of ontvangen

Smartschool laat toe interne berichten te sturen zonder het e-mailadres te kennen. Je kunt geen berichten sturen aan groepen van Smartschoolgebruikers maar alleen aan afzonderlijke leerkrachten en leden van de administratie of de directie, dus niet aan andere ouders.

GBS De Start heeft de bedoeling om deze manier van communiceren te stimuleren maar het blijft natuurlijk ook mogelijk berichten aan leerkrachten, administratie en directie te sturen via gewone e-mail.

Je start het berichtensysteem op met de link B*erichten* bovenaan rechts. Het cijfer erachter geeft aan dat het er ongelezen berichten zijn. In onderstaand voorbeeld zijn er dan 99.

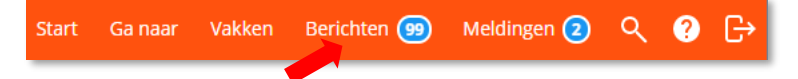

De werking van dit berichtensysteem lijkt sterk op dat van andere webmailsystemen (bijv. Google, Hotmail...). De handleiding vind je in Smartschool via het vraagteken in de knoppen- balk hierboven.

Hieronder alleen de knoppenbalk van het berichtensysteem.

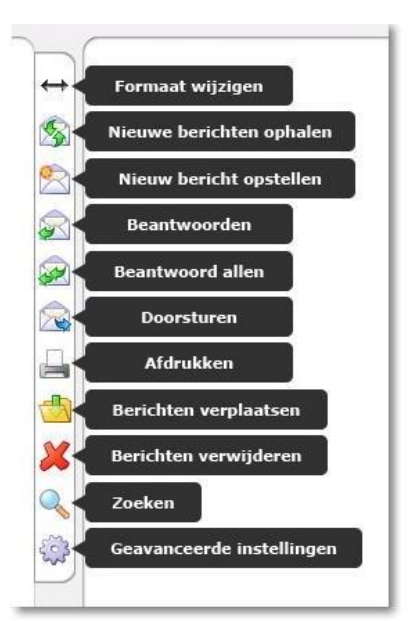

Belangrijk! U kunt ook instellen dat deze berichten (weliswaar zonder bijlagen) doorgestuurd worden naar je gewone e-mailadres "Zie rubriek berichtgeving".

Heeft u nog vragen omtrent onze gebruikte modules. Deze kan je deze terugvinden in de online handleiding voor leerlingen via de de knop bovenaan rechts op de startpagina van Smartschool. Heb je vragen nog over Smartschool, contacteer dan kelly.verhoeven@kluisbergen.be

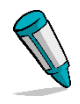

Kloosterstraat 24 • 9690 Kluisbergen • 055 38 85 55 • directiedestartberchem@kluisbergen.be